# Web-камера SkypeMate WC-103M

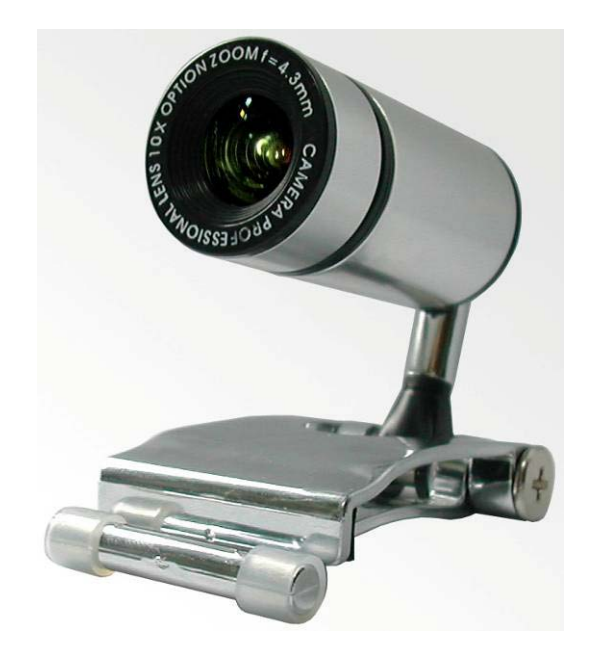

### Возможности

- Разрешение: 300К пикселей
- Макс. динамическая интерполяция: 2.0М пикселей
- Статическая интерполяция: до 8.0М пикселей
- Возможности: 30FPS @ 640\*480 VGA
- Питание/Интерфейс: USB 2.0
- Фокусировка: ручная
- Фокусное расстояние: от 3 см до бесконечности
- Баланс белого: автоматический
- Управление экспозицией: автоматическое
- Встроенный микрофон
- Стандарт UVC Работа без драйвера
- Универсальное крепление

#### Требования

- Процессор Intel Pentium III 800MHz MMX или выше
- Microsoft Windows XP SP2 & Vista, MAC OS X (от 10.47), Linux Debian, PS3

- 128МВ оперативной памяти
- Привод CD-ROM
- Свободный USB-порт
- 200МВ свободного места на жестком диске
- DirectX версии 9.0С и выше

#### Комплектация

- Web-камера WC-103M
- Краткое руководство пользователя
- Инсталляционный компакт-диск
- Promo-карточки операторов Sipnet и Telphin

#### Способы крепления web-камеры

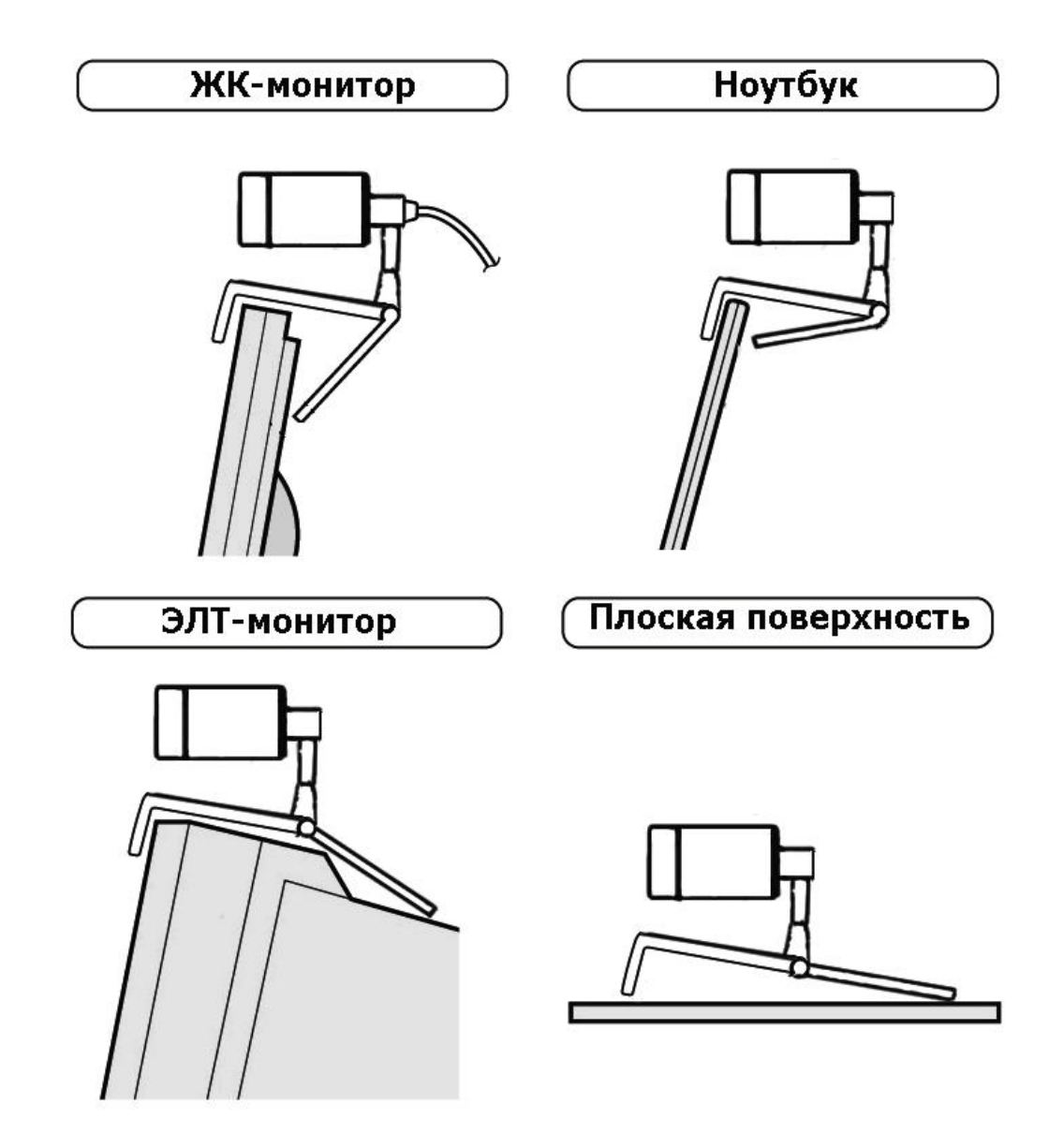

#### Подключение к компьютеру

Данный продукт является устройством стандарта UVC (USB Video Class), т.е. для работы web-камеры не требуется установка специального драйвера. Просто подключите ее в USB-порт Вашего компьютера и камера готова к работе.

После подключения к компьютеру устройство отобразится в панели «Мой компьютер» как «USB-видеоустройство»:

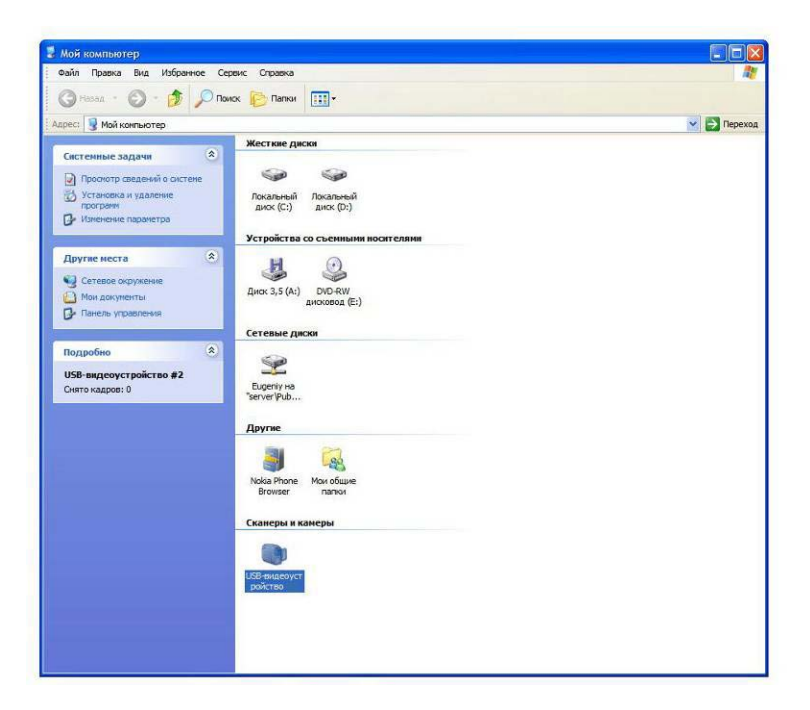

Для проверки работоспособности камеры дважды кликните левой кнопкой мыши на значок «USB-видеоустройство» и камера начнет работу!

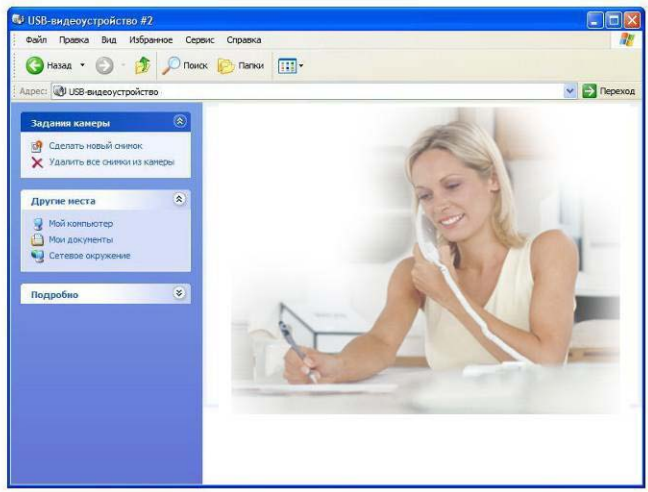

#### Дополнительные возможности

#### Установка программного обеспечения

Для использования дополнительных возможностей камеры, таких как интерполяция, FaceTracking, видеоэффекты, необходимо установить дополнительный драйвер. Вставьте инсталляционный компакт-диск, выберите модель Вашей камеры:

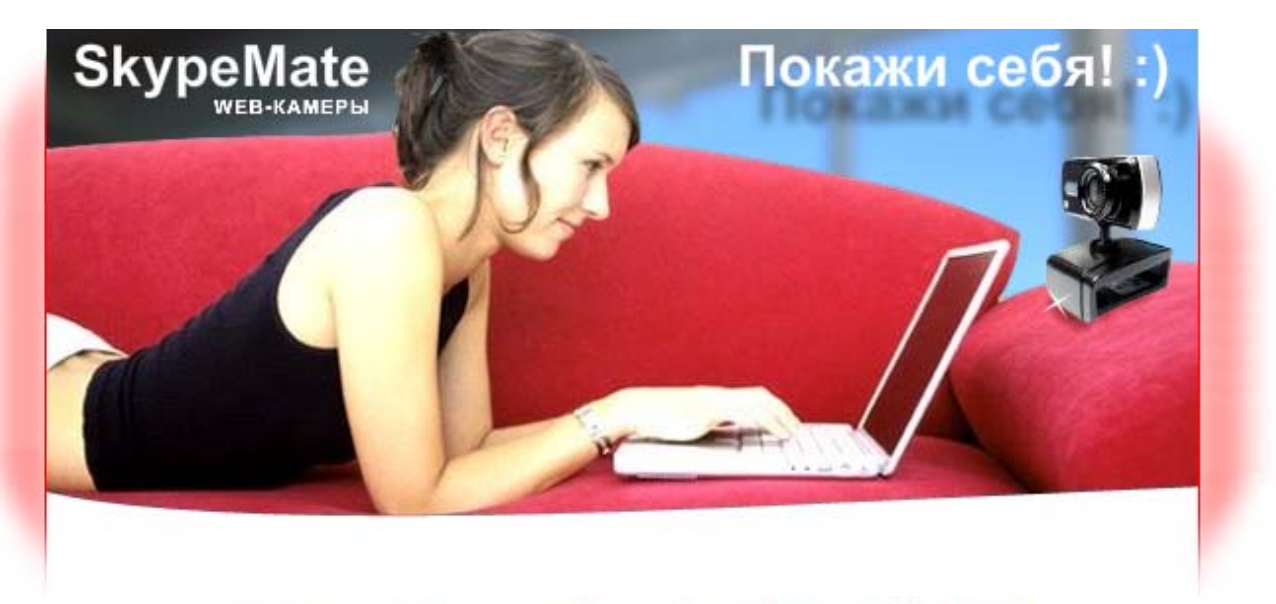

Поздравляем Вас с приобретением Web-камер SkypeMate! Покажи себя! Добавь красок общению!

Пожалуйста, выберите приобретенную Вами модель:

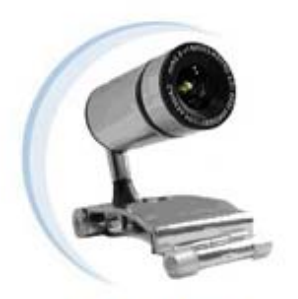

WC-103M

2009 © SkypeMate, Версия 09.05

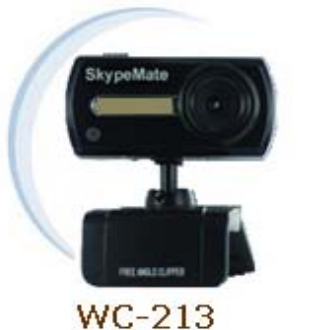

# и нажмите на пункт «Установить драйвер для интерполяции и видеоэффектов»

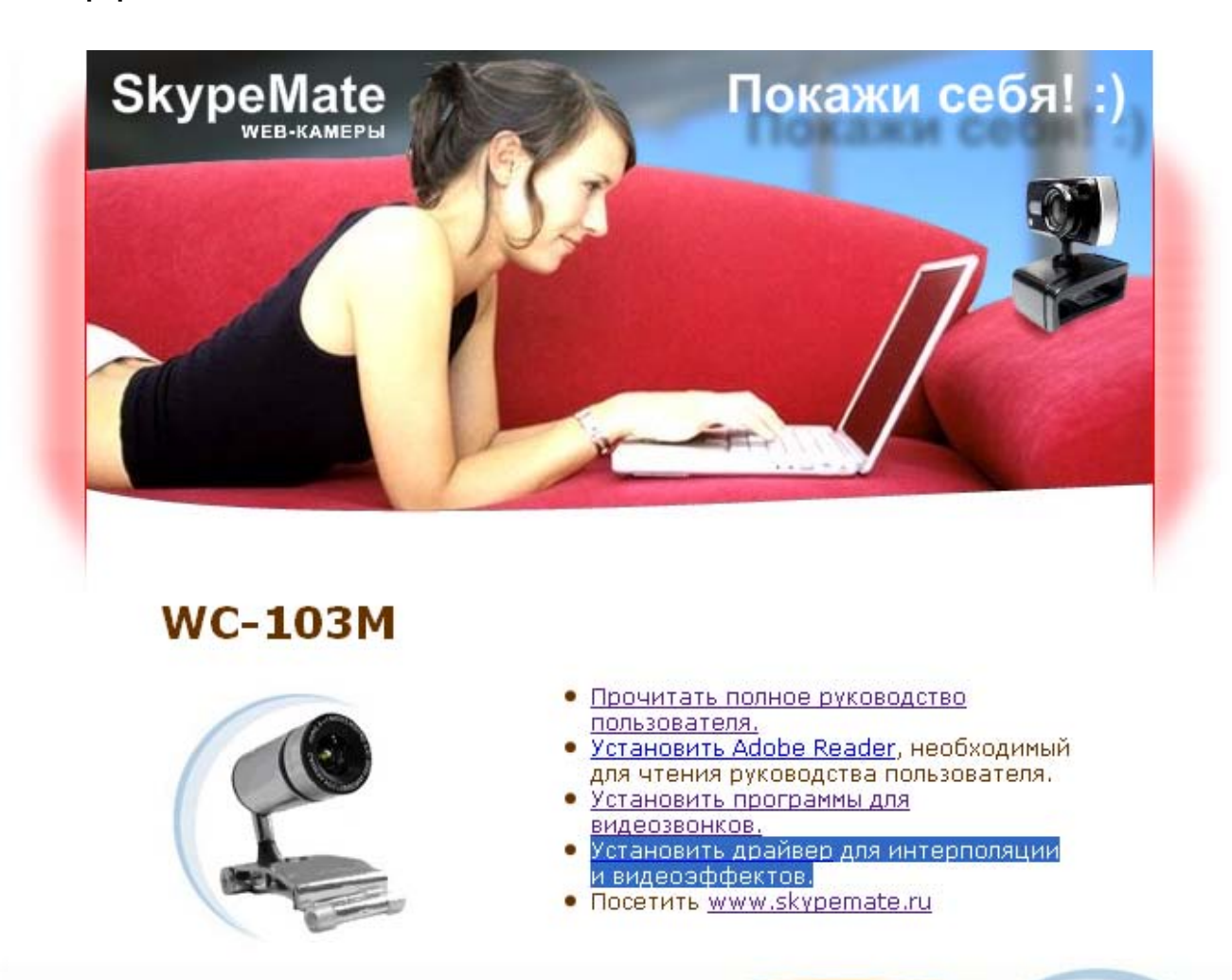

2009 © SkypeMate. Версия 09.05

e-mail: info@skypemate.ru

Начнется установка драйвера. Выберите полную установку:

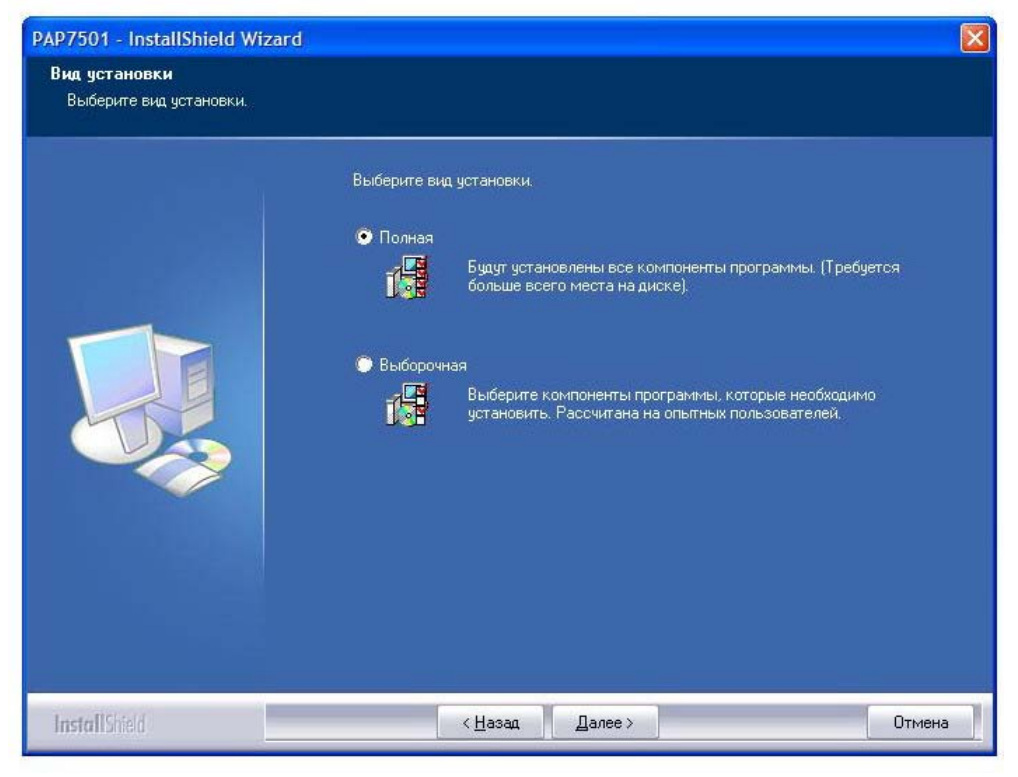

## Процесс установки:

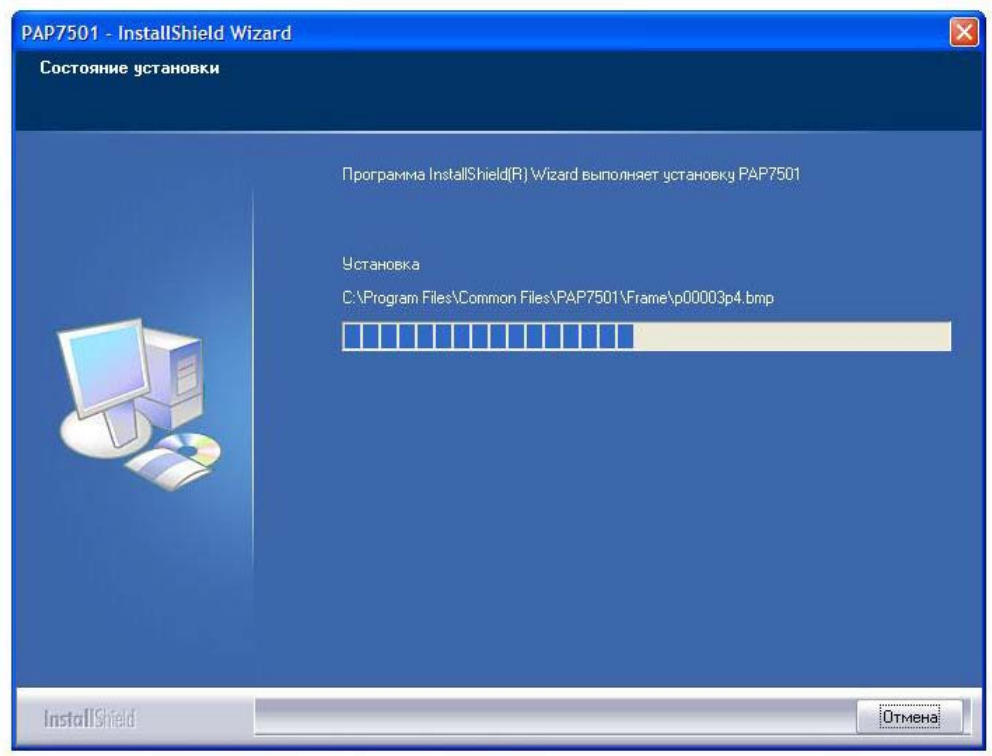

# В окне проверки на совместимость нажмите кнопку [Все равно продолжить]:

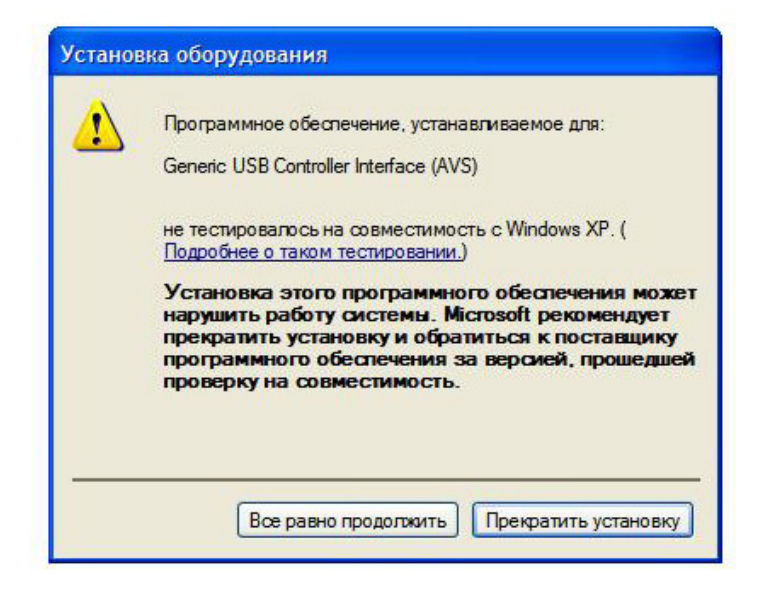

После установки драйвера установите галочку «Да, перезагрузить компьютер сейчас» и нажмите кнопку [**Готово**]:

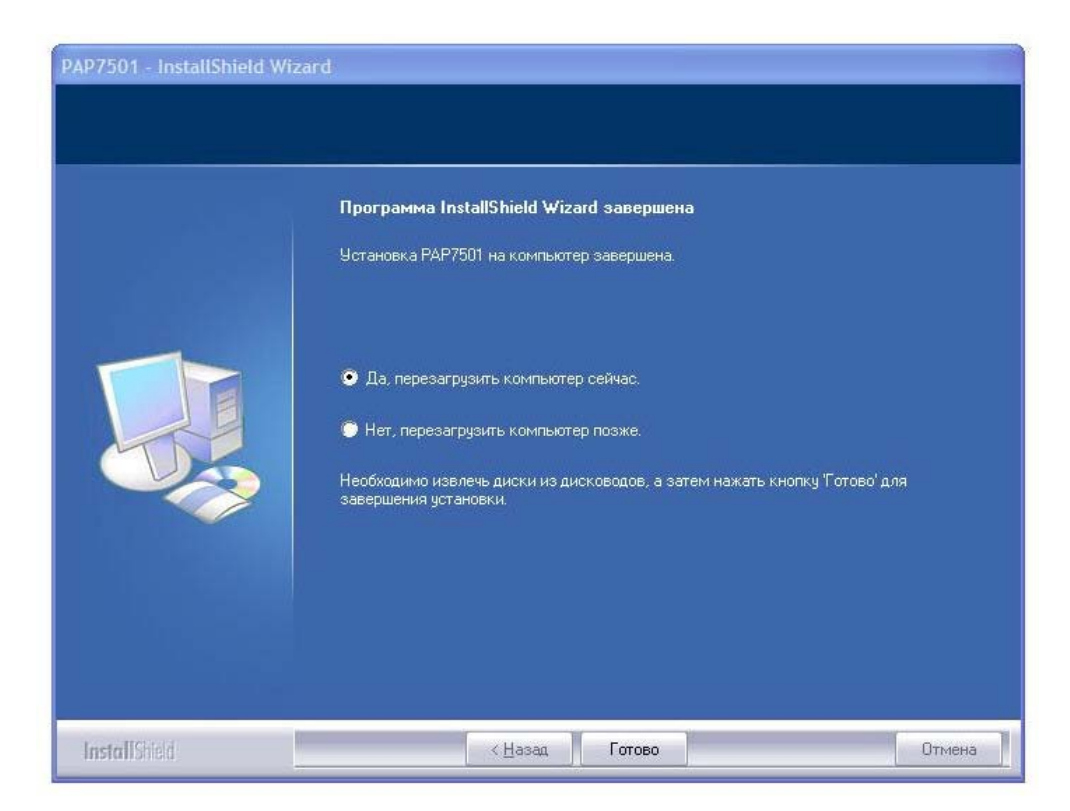

#### Описание меню.

После перезагрузки в правом нижнем углу появится значок драйвера:

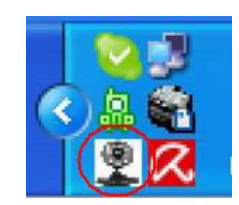

Нажмите на значок правой кнопкой мыши, и Вы увидите меню дополнительных возможностей:

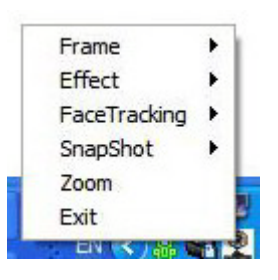

# • Frame

Эффект Frame добавляет рамку изображению с web-камеры.

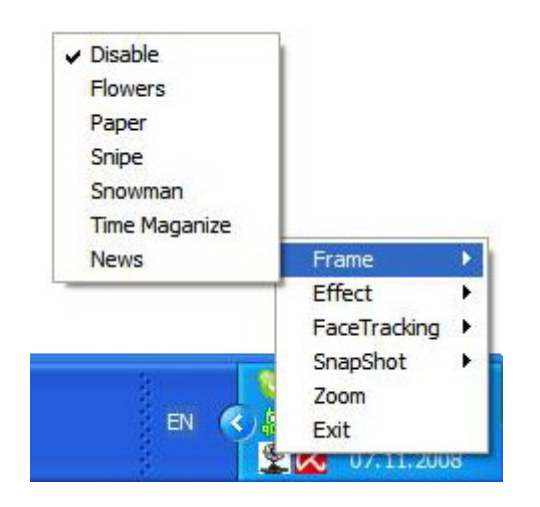

Типы рамок:

Disable – рамка отключена;

Flowers – цветочная рамка;

**Paper** – газетная страница;

Snipe – мишень;

**Snowman** – открытка со снеговиком;

**Time Magazine** – обложка журнала;

News – выпуск новостей.

## • Effect

Данный раздел меню – набор разнообразных видео-эффектов, передаваемых Вашему собеседнику.

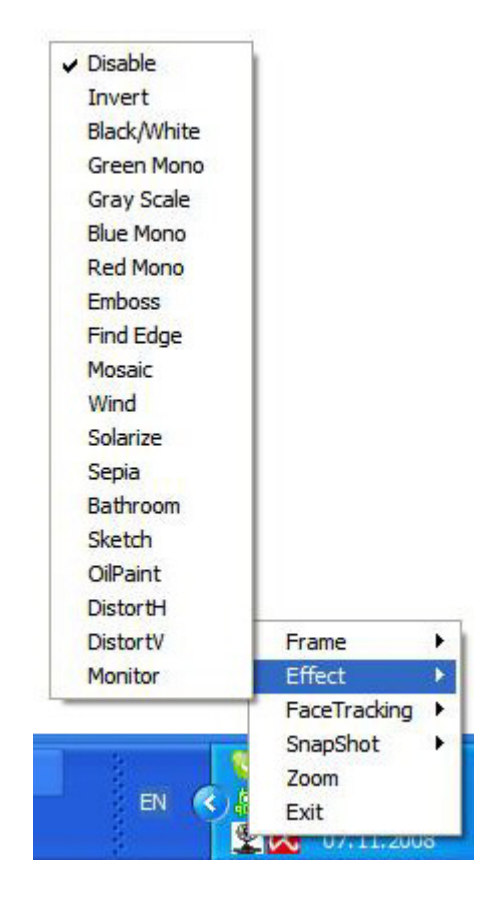

**Invert** – негатив; Black/White – черно-белое изображение; Green Mono – зеленый фильтр; Red Mono – красный фильтр; **Emboss** – чеканка; Find Edge – туширование; **Mosaic** – мозаика: **Wind** – шум; Salarize – термофильтр; **Sepia** – сепия (краска); Bathroom – мокрое стекло; Sketch – карандаш; OilPaint – масляные краски; **DistortH** – кривое зеркало (гориз.); **DistortV** – кривое зеркало (верт.)<sup>/</sup> Monitor – фоторяд.

# • FaceTracking

Функция FaceTracking следит за Вашим лицом и удерживает его в центр экрана.

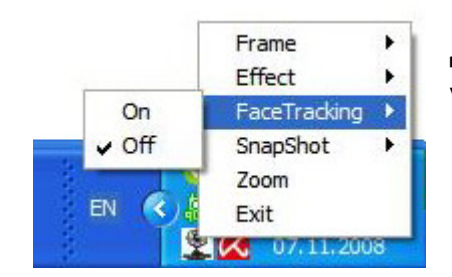

Для активации FaceTracking необходимо установить галочку напротив «**On**».

# SnapShot

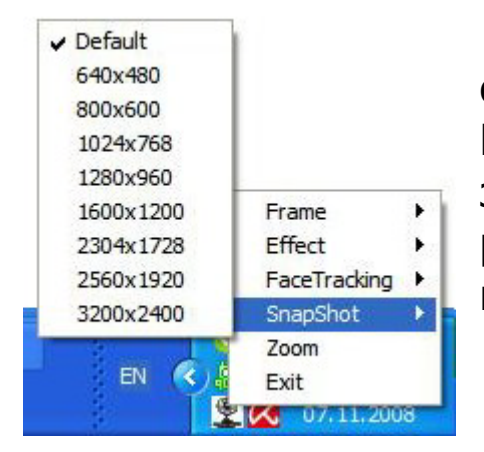

Функция **SnapShot** предназначена для создания снимков с помощью web-камер. Работает с программами и утилитами для видеозахвата. Если установлен параметр «Default», то разрешение снимков будет определяться программой видео-захвата.

Снимок можно сделать как с помощью программы видеозахвата, так и с помощью кнопки Snapshot на web-камере.

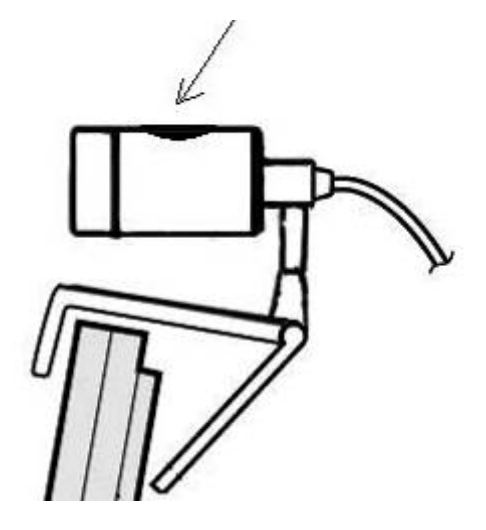

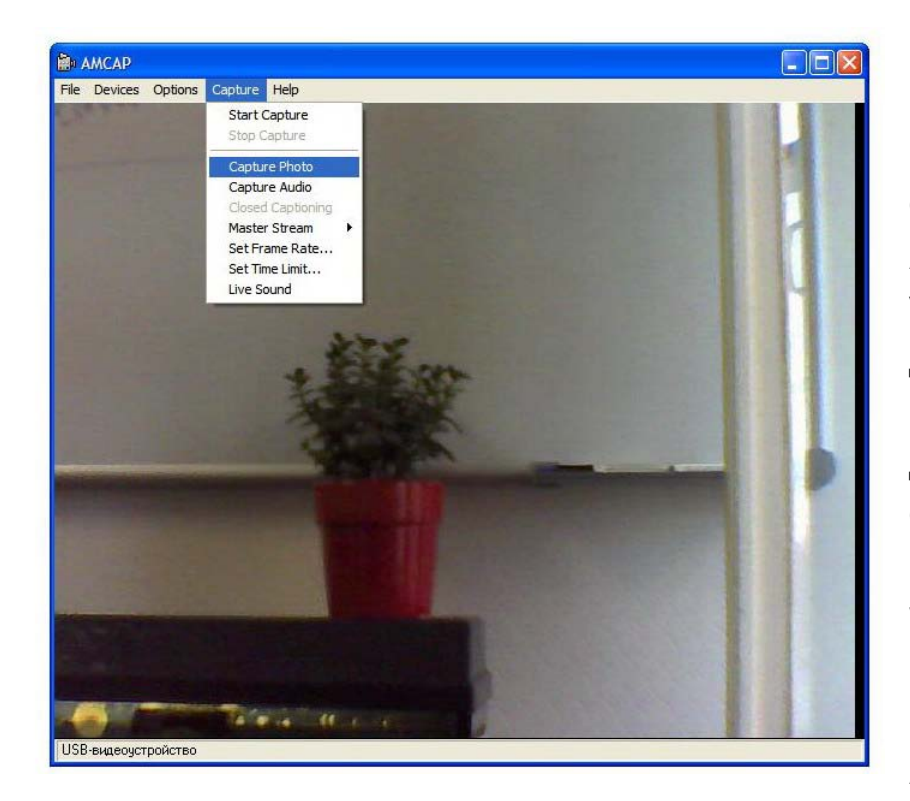

При нажатии на Snapshot, кнопку открывается программа AMCap, которая устанавливается вместе с драйвером (см. последний пункт «Программа АМСар» данной инструкции). Чтобы сделать снимок необходимо повторно нажать на кнопку web-камеры Snapshot или выбрать пункт Capture \_ Capture Photo в программе AMCap.

Если на компьютере установлено несколько программ для видеозахвата, то при нажатии на кнопку Snapshot откроется окно выбора:

| Выбра                         | ать приложение                              | ×  |
|-------------------------------|---------------------------------------------|----|
| <b>S</b>                      | Выберите приложение для приема изображения. |    |
| Зарегистрированные приложения |                                             |    |
| AMCa<br>Photos                | ap<br>Ishop                                 |    |
|                               |                                             |    |
|                               |                                             |    |
|                               |                                             |    |
|                               | ОК Отмен                                    | ia |

Выберете требуемую программу и нажмите [OK].

• Zoom

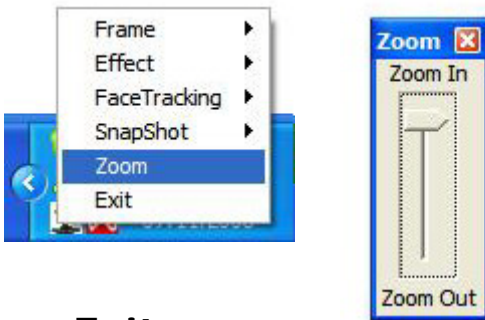

Параметр для изменения масштаба изображения в реальном времени.

• Exit

Пункт меню «Exit» позволит выйти из программы. Для возобновления работы с дополнительными возможностями web-камеры кликните два раза на иконку на рабочем столе:

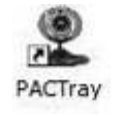

# Программа АМСар

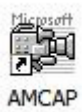

Вместе с драйвером на компьютер устанавливается простейшая программа для видео-захвата **АМСар**. С помощью данной утилиты Вы можете попробовать выше перечисленные видеоэффекты, сделать фотографию или записать видео.